# **Handige Tips**

## Een agenda delen in OutlookWebApp

Stap 1:

Open OutlookWebApp(hosted.secureonline.nl) en selecteer het tabblad Agenda.

| E-mail Agenda Personen Taken |  |
|------------------------------|--|
|------------------------------|--|

### Stap 2:

Klik met de rechtermuisknop op **Agenda** onder **Mijn Agenda's**.

#### Kies voor de optie **agenda delen**.

| ▲ MIJN AGENDA'S       | 8       | 9 | 10      | 11      | 12 | 13 |
|-----------------------|---------|---|---------|---------|----|----|
| ✓ Ager                | 11:00 P |   | 8:00 Op | 10:00 3 |    |    |
| ✓ ○ machtigingen      |         |   | 15:30 h | 11.00 W |    |    |
| kleur ANDERE AGENDA S |         |   |         |         |    |    |

#### Stap 3:

Vul het e-mailadres in van de persoon waarmee u de agenda wenst te delen Delen met.

Kies voor **Verzenden** om uw agenda te delen.

| ₹⊠ VERZENDEN     | × NEGER     | REN |  |  |
|------------------|-------------|-----|--|--|
| Delen met:       |             |     |  |  |
|                  |             |     |  |  |
| Onderwerp:       |             |     |  |  |
| Ik wil mijn agen | da met u de | len |  |  |
| Agenda:          |             |     |  |  |
| Agenda           |             | -   |  |  |

Nadat u uw agenda heeft gedeeld is het mogelijk om op basis van stap 2 de machtigingen hiervoor in te stellen en een kleur te geven aan deze agenda.

Unieke FAQ ID: #1665 Auteur: Helpdesk Laatst bijgewerkt:2017-03-23 11:30

> Pagina 1 / 1 © 2024 SecureOnline <helpdesk@secureonline.nl> | 07-05-2024 18:30 URL: https://faq.secureonline.nl/index.php?action=faq&cat=134&id=663&artlang=nl